## Compte lecteur : connexion et réservation

| Cliquez sur connexion et rentrez vos identifiants                                                      | • Compte lecteur |
|----------------------------------------------------------------------------------------------------|------------------|
| Si vous avez perdu ou oublié vos identifiants de connexion, contactez-nous par mail                    | Connexion        |
| <ul> <li>◆ Famille Global : Dupond anne</li> <li>▲ Détails du compte</li> <li>▲ Déconnexion</li> </ul> |                  |
| O Détails d                                                                                            | lu compte        |
| Cliquez sur utiliser le compte de cet abonné<br>Membres du regroupement : 2<br>DUPOND, Tom             |                  |

Ensuite allez dans la rubrique **Drive : Chercher et réserver Cherchez votre document et cliquez sur le titre** 

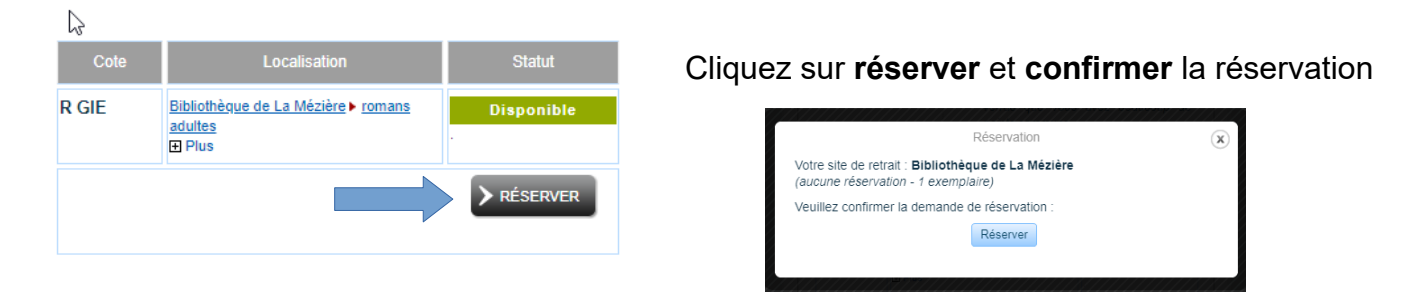

Pour vérifier vos réservations cliquez sur détails du compte

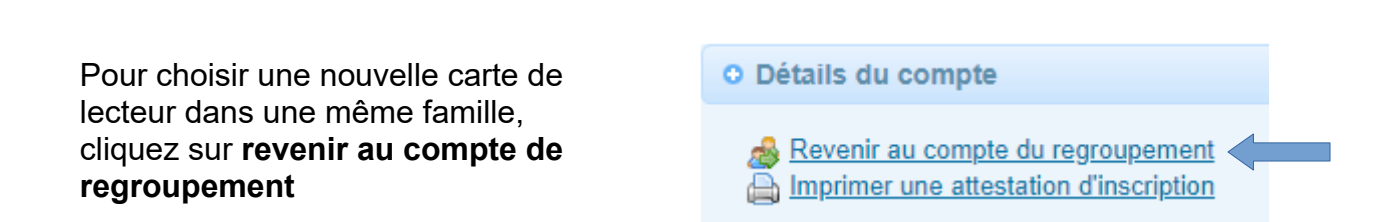